# Je zakelijke IBANrekeningnummer aanpassen Snel geregeld in Mijn PostNL

# Stap 1. Log in op Mijn PostNL

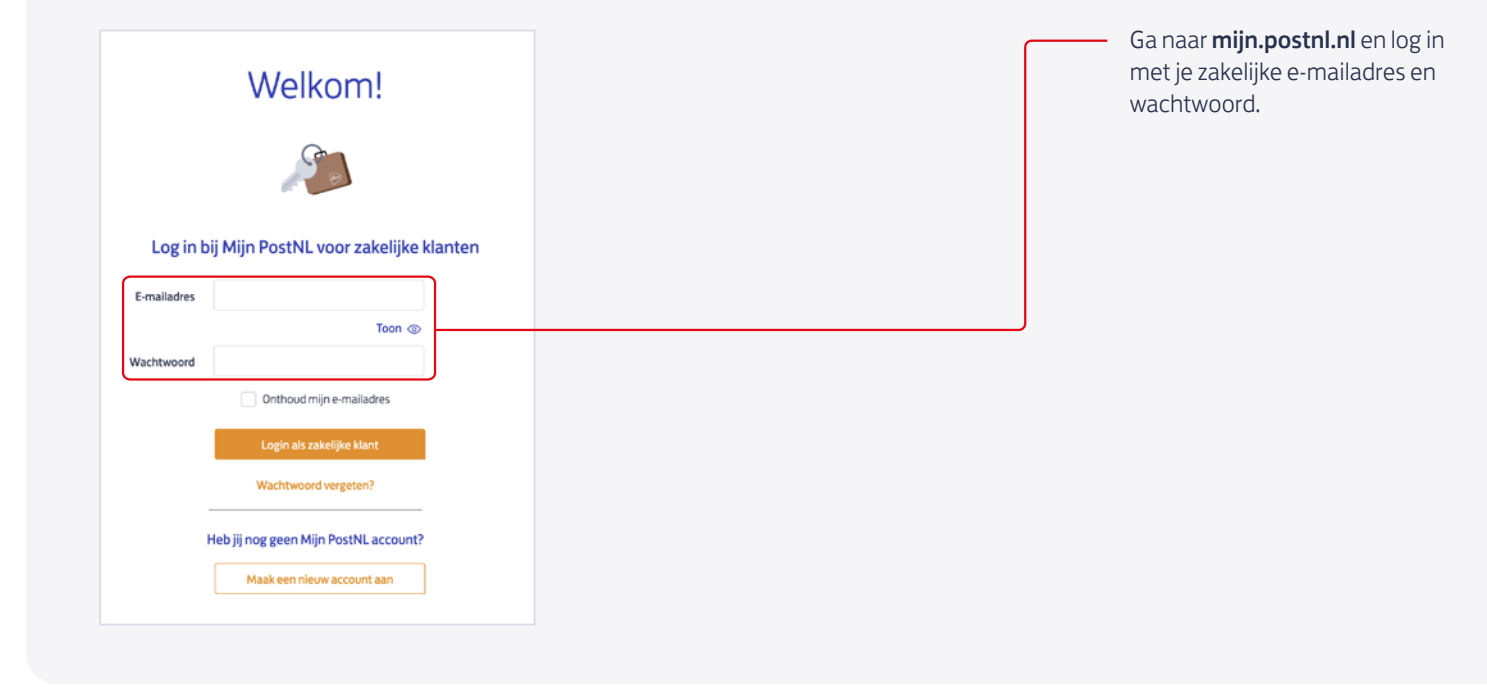

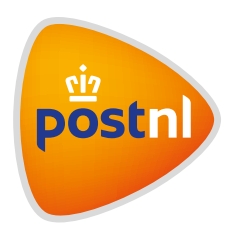

# Stap 2. Ga naar 'Mijn Account'

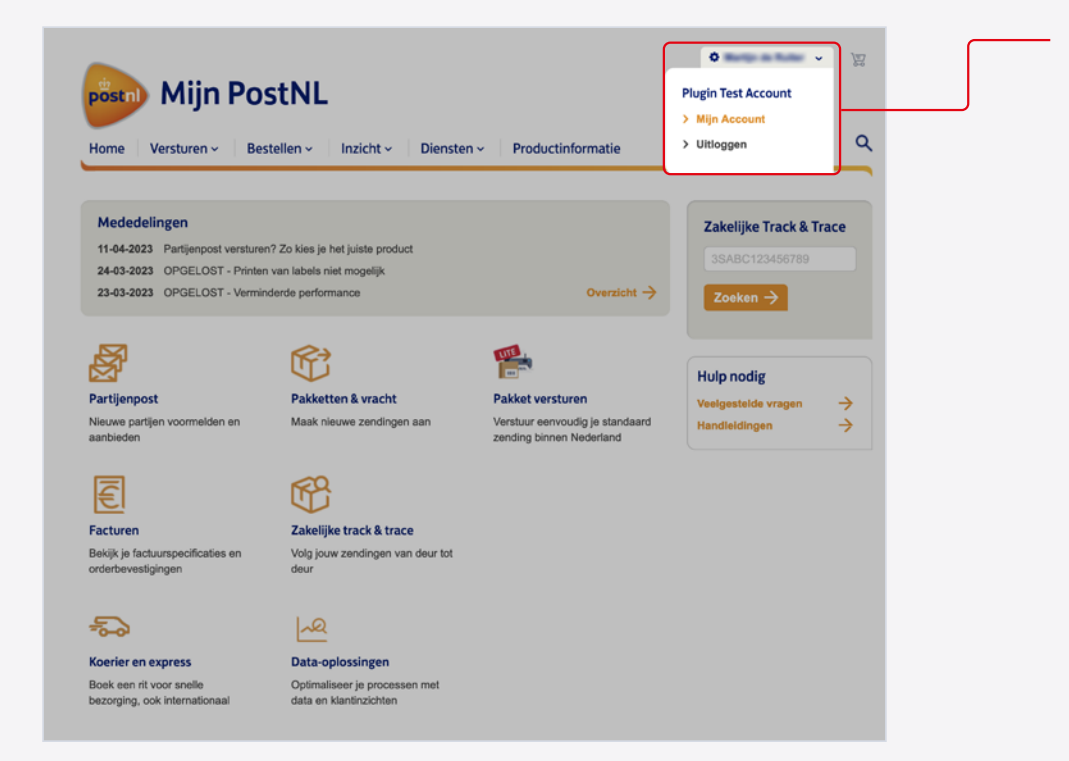

Rechtsboven in je scherm staat een oranje knop met je gebruikersnaam. Klik hierop en klik daarna op 'Mijn Account'.

#### Stap 3. Klik op het kopje 'Klantinformatie'

|                                                                                     |                                                                     |                                                                          | o v                                                         | Q | 'Klantnummerinstellingen<br>'Klantinformatie'. |
|-------------------------------------------------------------------------------------|---------------------------------------------------------------------|--------------------------------------------------------------------------|-------------------------------------------------------------|---|------------------------------------------------|
| Mijn Account                                                                        |                                                                     |                                                                          |                                                             |   |                                                |
| Persoonlijke instellingen Ki                                                        | antnummerinstellingen Plugin Test Acco                              | unt 💗                                                                    | Hulp nodig                                                  | ? |                                                |
| Klantnummerinstellin<br>Klantinformatie<br>Bekik de informatie van uw<br>organisate | Toegang<br>Beheer de autorisaties van<br>gebruikers en klantrummers | Toegangsaanvragen<br>Beheer de toegangsaanvragen<br>voor dit klantnummer | Velden en waarden<br>Beheer uw administratieve<br>kenmerken |   |                                                |
| Module-instellingen                                                                 | Ø                                                                   |                                                                          |                                                             |   |                                                |
| Afzenders en<br>Retouradressen<br>Beheer uw afzonders en<br>retouradressen          | Partijenpost<br>Beheer uw instellingen voor<br>partijenpost         |                                                                          |                                                             |   |                                                |

## Stap 4. Ga naar 'Invoice detail'

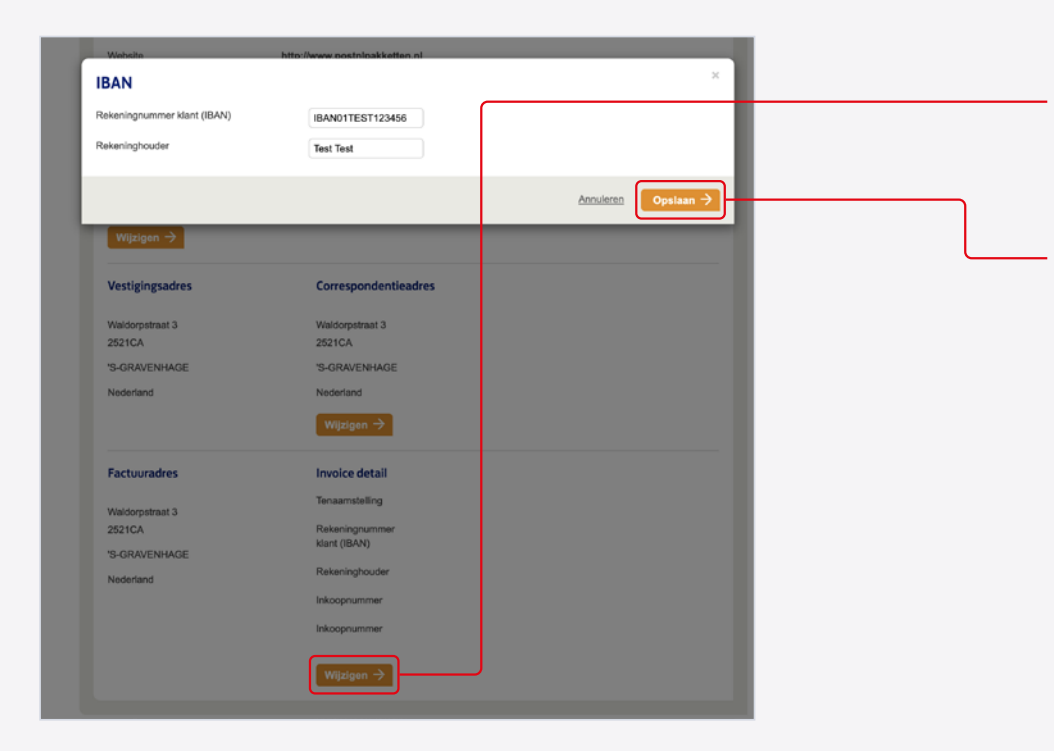

Scrol naar het kopje 'Invoice detail' (Factuurgegevens). Klik daaronder op de oranje knop 'Wijzigen'. Er verschijnt dan een pop-upscherm waar je een nieuw IBAN-rekeningnummer en de naam van de rekeninghouder kunt invullen. Klik daarna op 'Opslaan'. Je ziet de gewijzigde gegevens direct terug op de pagina.

**LET OP**: Het is niet mogelijk om alleen de rekeninghouder van een bestaand IBAN-nummer te wijzigen. Neem hiervoor contact op met de klantenservice: 088-8686868.